Connect with students and gain insights into your business!

in Sign up with Linkedi

Last Name

CA/U! \$ +1 555 555 1212

×

Not an employer? Change your choice here

We need your email address

Your password is required

I agree to the Riipen

Sign Up

l'm not a robot

Job Title

Cliquez sur ce <u>lien</u> et complétez ensuite les informations requises dans le formulaire.

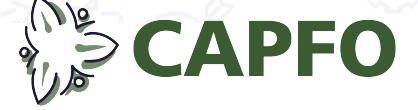

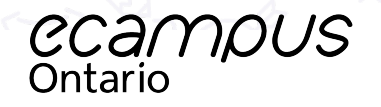

### **Confirm Your Email Address**

To get started, you must confirm you have access to the email address that you signed up with.

The email address you signed up with is Check your inbox for a confirmation email and click the link within to verify your account.

Need another link?

Re-send email confirmation to

Une fois le formulaire complété et envoyé, vous recevrez un courriel automatique qui vous demandera de cliquer sur un lien pour valider votre adresse. Vérifier votre dossier de pourriels (SPAM/JUNK).

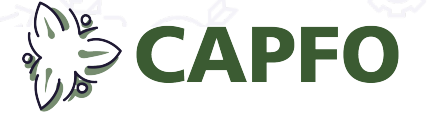

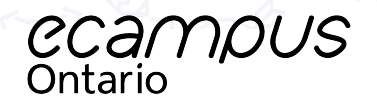

### **Riipen en français?**

| -          |        |
|------------|--------|
| Carlos and | $\sim$ |
| Ser 1      |        |

| 😂 Courses | My Dashboard |
|-----------|--------------|
|           | My Projects  |
| ,<br>     | Settings     |
|           | Help         |
|           | Log Out      |
|           |              |

CAPFO

Dans le coin supérieur droit, à côté de votre icone d'utilisateur/trice, cliquez la flèche pour dérouler le sous-menu et sélectionnez **SETTINGS** 

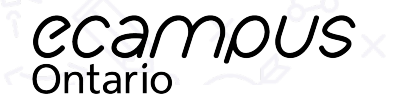

### **Riipen en français?**

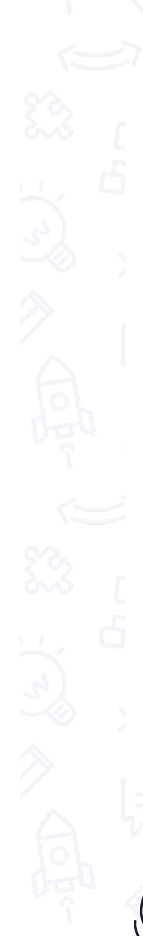

×

High Contrast

CAPFO

Accessibility

Language

Enabling high contrast mode can assist those with vision impairment.

| French  | • |
|---------|---|
| English |   |
| French  |   |

Dans la section SETTINGS, déroulez la liste des paramètres et dans la section LANGUAGE, choisir FRENCH puis SUBMIT.

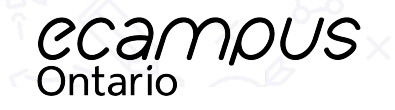

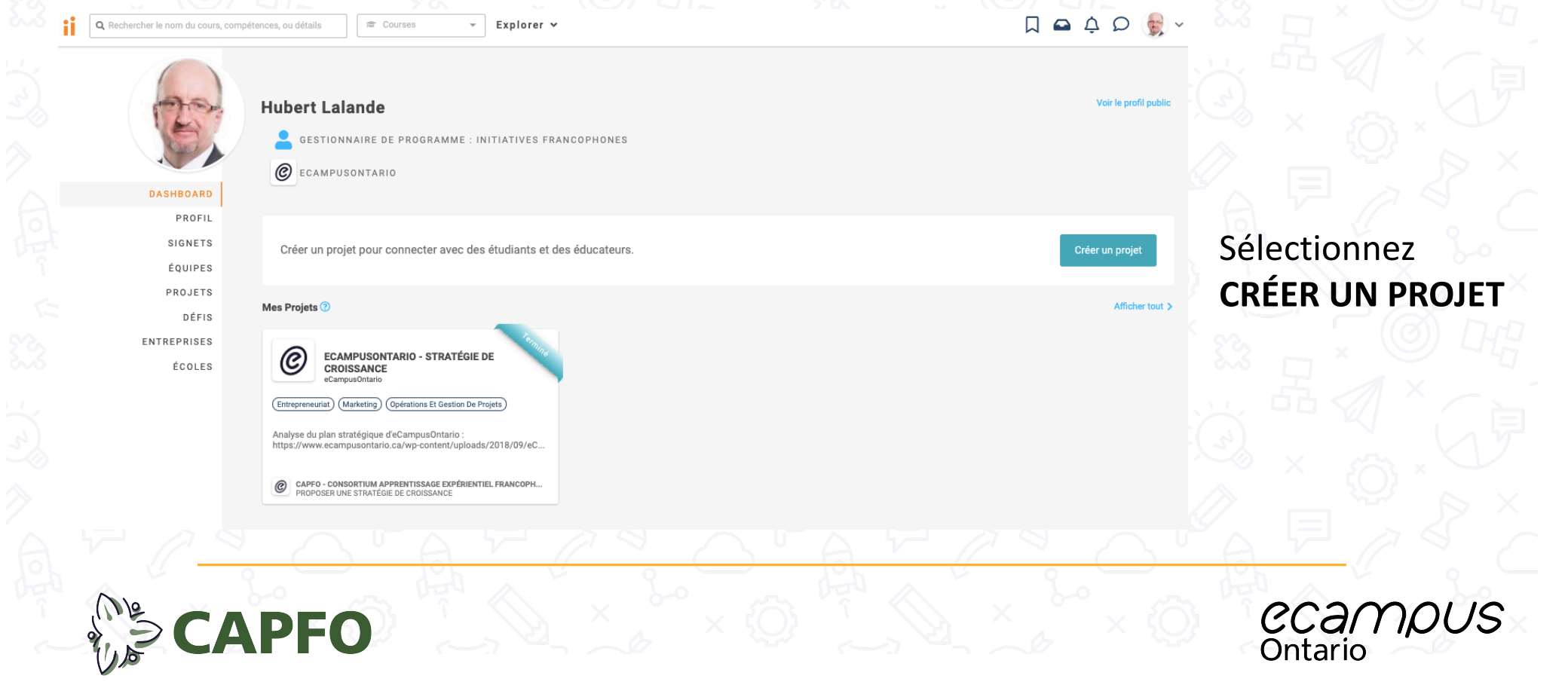

1. Details > 2. Meta > 3. Resources > 4. Incentives > 5. Branding > 6. Preview

Preview

#### Création d'un projet

Un projet décrit (pour les étudiants et les enseignants) un réel défi ou une opportunité liée à votre entreprise.

Votre progression sera enregistrée dans un brouillon chaque fois que vous cliquerez sur "Enregistrer et continuer". Vous pouvez retrouver vos brouillons dans votre tableau de bord sous "Mes projets". Une fois que vous avez terminé, vous pouvez modifier autant de fois que vous le souhaitez.

Conseil : Vous pouvez également copier des projets que vous avez faits dans le passé.

#### Modèles

Si vous souhaitez utiliser un modèle lors de la création de ce projet, vous pouvez en sélectionner un ci-dessous.

Q Bibliothèque de modèles de recherche

Voir plus

# CAPFO

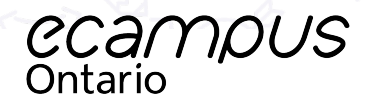

Pour créer un projet, vous pouvez utiliser le gabarit d'un projet du même type et déjà existant en utilisant le moteur de recherche.

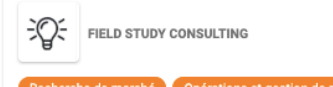

We are looking to work with students to identify new opportunities to achieve our business goals. We are open to feedback about areas of focus, as we would like our assigned person or team to preform a comprehensive analysis of our business. We have shared a few high priority goals and desired benefits below to help guide you: - Please describe the problems/opportunities you would like students to address with this project - Please describe the benefits (for your customers and/or organization...

LEAN STARTUP BUSINESS STRATEGY DEVELOPMENT

preneuriat 🔰 Recherche de marché 🔰 Conception de

We want to simplify our product development and operational processes to make our business model more "lean" and reactive to customer feedback. The focus of this project should be on clearly identifying the root problems that are increasing time and cost allocations across our operations and suggesting actionable solutions. Students should focus on: Mapping our operational processes. Identifying bottlenecks in our systems. Recorm...

Pas de modèle, créez à partir de zéro

CAPFO

Pour pouvez aussi démarrer à partir d'un nouveau projet (sélection en bas de page).

Débuter

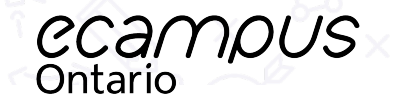

0

## Étape 1 de 6

#### Étape 1 de 6

Quel genre de projet envisagez-vous de lancer?

#### Projet

Vous voulez vous engager avec les étudiants par l'intermédiaire de leur programme en classe. Le projet que vous envisagez nécessiterait entre 20 et 100 heures de travail.

#### 1000

Vous souhaitez engager les étudiants dans leurs temps libres, en dehors de la classe, pour constituer votre bassin de talents et pour embaucher le meilleur des meilleurs. Votre projet nécessiterait moins de 4 heures de travail pour être résolu par un étudiant.

Où aimeriez-vous que cela soit diffusé?

#### École d'école

0

Commençons par les bases.

Nom du projet \* Un nom résume le projet au premier coup d'œil. Sélectionnez **PROJET** puis dans la section **ÉCOLE**, sélectionner **CAPFO** pour la diffusion de votre projet.

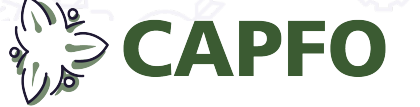

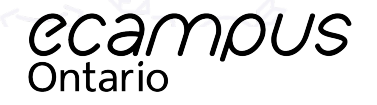

# Étape 1 de 6

| propos de l'entreprise *                                                                                                    |                                                                                                    |
|----------------------------------------------------------------------------------------------------|----------------------------------------------------------------------------------------------------|
| 🚍 🚝 H1 H2 H3 H4 Blockquote Block B I U Monospace 🖘 🛅                                                                                     |                                                                                                    |
|                                                                                                    | and the second second sec |
|                                                                                                    |                                                                                                    |
|                                                                                                    |                                                                                                    |
|                                                                                                    |                                                                                                    |
| e voudriez-vous que les étudiants et les enseignants sachent à propos de votre entreprise?                                               | Completez chaque                                                                                                    |
| itails *<br>r quel domaine de vos activités souhaiteriez-vous que les étudiants se concentrent? Quels sont vos objectifs pour le projet? | section requise.                                                                                                    |
| ; H1 H2 H3 H4 Blockquote Block B I U Monospace 🐵 🗃                                                                                       |                                                                                                    |
|                                                                                                    |                                                                                                    |
|                                                                                                    |                                                                                                    |
|                                                                                                    | AX A EAX                                                                                                    |
|                                                                                                    |                                                                                                    |
| s détails de votre projet sont requis.                                                                                                   | and the second second                                                                                                    |
|                                                                                                    |                                                                                                    |
| <quitter sauvega<="" td=""><td>arder et continuer&gt;</td></quitter>                                                                     | arder et continuer>                                                                                                    |
|                                                                                                    |                                                                                                    |
|                                                                                                    |                                                                                                    |
|                                                                                                    |                                                                                                    |

# Étape 2 de 6

| Étape 2 de 6                                                                                                    |                          |
|----------------------------------------------------------------------------------------------------|--------------------------|
| Catégories*                                                                                                    |                          |
| Administration des affaires                                                                                                    |                          |
| Comptabilité et finance Communications Entrepreneuriat Hôtellerie, tourisme et arts culinaires Ressources humaines Recherche de marché Marketing     | Selectionnez les         |
| Opérations et gestion de projets Comportement organisationnel Commerce Vente                                                                         | catégories pertinentes   |
|                                                                                                    | au projet que vous       |
| Sciences, technologie, ingénierie et mathématiques                                                                                                   |                          |
| (Informatique et développement web) (Analyse de données et mathématiques) (Ingénierie) (Graphisme) (Technologie informatique) (Production de médias) | proposez.                |
| Conception de produits Sciences                                                                                                    |                          |
|                                                                                                    |                          |
| Arts et sciences humains et sociaux                                                                                                    |                          |
| Humanités       Droit et politique       Médecine et santé       Sciences sociaux       Visual & Performing Arts                                     |                          |
|                                                                                                    |                          |
| RADA OFAHRA                                                                                                    | N <sup>e</sup> A E / S / |

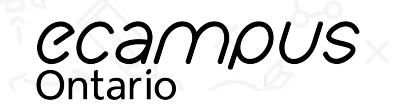

## Étape 2 de 6

#### Compétences (facultatif)

Quelles compétences sont requises pour ce projet? Maximum de 5.

Select.

#### Lieu.

Où êtes vous situé? \* Toronto, ON, Canada

Où préféreriez-vous que les étudiants soient situés par rapport à votre emplacement ci-dessus?

N'importe où

O Local

O Régional

O National

arder et quitte

CAPFO

CCAMPUS Ontario

Complétez les sections

requises et cliquez ensuite sur

SAUVEGARDER ET CONTINUER

## Étape 3 de 6

#### Étape 3 de 6

#### Ressources (facultatif)

Pouvez-vous fournir des ressources supplémentaires aux étudiants? Ceux-ci seront disponibles uniquement pour les étudiants qui ont commencé le projet. Ils peuvent inclure de la documentation financière, des guides de style, des manuels de l'employé ou tout autre matériel lié au sujet de votre projet.

CD

#### Fichiers

Envoyez jusqu'à 5 fichiers auxquels les étudiants auront accès

Déposez des fichiers ici, ou parcourez votre ordinateur.

#### Description

Description des ressources ou liens vers des ressources disponibles en ligne

≡ II H1 H2 H3 H4 Blockquote Block B I U Monospace

### Complétez les sections pertinentes et cliquez ensuite sur SAUVEGARDER ET CONTINUER

#### Conditions

Avez-vous des conditions d'utilisation que les étudiants doivent accepter, en dehors des conditions d'utilisation standard de Rilpen? Cela peut s'appliquer à vous si vous avez des conditions d'utilisation spécifiques pour les ressources fournies ci-dessus.

J'ai des conditions d'utilisation personnalisés.

Sauvegarder et continu

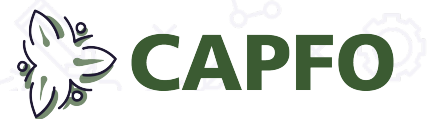

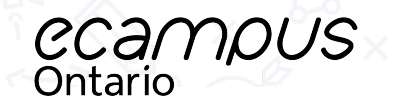

# Étape 4 de 6

|    | Étape 4 de 6                                                                                                    |                                    |
|----|----------------------------------------------------------------------------------------------------|------------------------------------|
|    | Souhaitez-vous associer ce projet à un emploi? (Optionnel)<br>Des offres d'emploi peuvent être trouvées sur Riipen et aider les étudiants à explorer d'éventuelles carrières au sein de votre entreprise.                                                                                                    |                                    |
|    | N'est pas affilié à un affichage d'emploi                                                                                                    |                                    |
|    | O Sélectionner à partir de mes affichages d'emploi                                                                                                    |                                    |
|    | O Créer un nouvel affichage d'emploi                                                                                                    |                                    |
|    | Motivations (facultatif)                                                                                                    |                                    |
|    | Souhaitez-vous offrir des prix ou des motivations aux étudiants?                                                                                                    | Complétez les sections             |
|    | Motivation 1                                                                                                    | Enlever ×                          |
|    | Classement * Type *  Oui receive action provide a set and the set of the set of the set | pertinentes et cliquez ensuite sur |
|    | Tout le monde         Marchandise                                                                                                    | SAUVEGARDER ET CONTINUER           |
|    |                                                                                                    |                                    |
|    | Description B I U Monospace                                                                                                    |                                    |
|    |                                                                                                    |                                    |
|    |                                                                                                    |                                    |
|    |                                                                                                    |                                    |
|    | + Ajouter une motivation                                                                                                    |                                    |
|    | C Petour Sauvenarder et                                                                                                    |                                    |
|    | Sauvegarder et quitter                                                                                                    |                                    |
|    |                                                                                                    | · <u>AZ</u> AYAY                   |
|    |                                                                                                    |                                    |
| 12 |                                                                                                    | ecamous                            |
| 2  |                                                                                                    | Ontario                            |

## Étape 5 de 6

#### Étape 5 de 6

#### Marque (facultatif)

Voulez-vous ajouter une image ou une vidéo au contenu de votre projet? Vous pourrez les ajouter plus tard si vous souhaitez y revenir ultérieurement.

#### Images

Télécharger les photos que vous avez le droit de partager.

CAPFO

| ~ | V | ~ |  |
|---|---|---|--|
|   |   |   |  |
|   |   |   |  |
|   |   |   |  |

Faites glisser les images de votre projet ici ou téléchargez-les depuis votre ordinateur (Doivent être au format JPG ou PNG)

#### URL de vidéo

Fournissez une URL vers une vidéo YouTube ou Vimeo si vous souhaitez en afficher une sur la page de votre projet

Complétez les sections pertinentes et cliquez ensuite sur SAUVEGARDER ET CONTINUER

< Retour

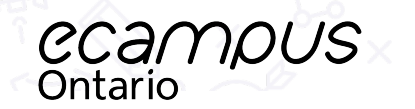

## Étape 6 de 6

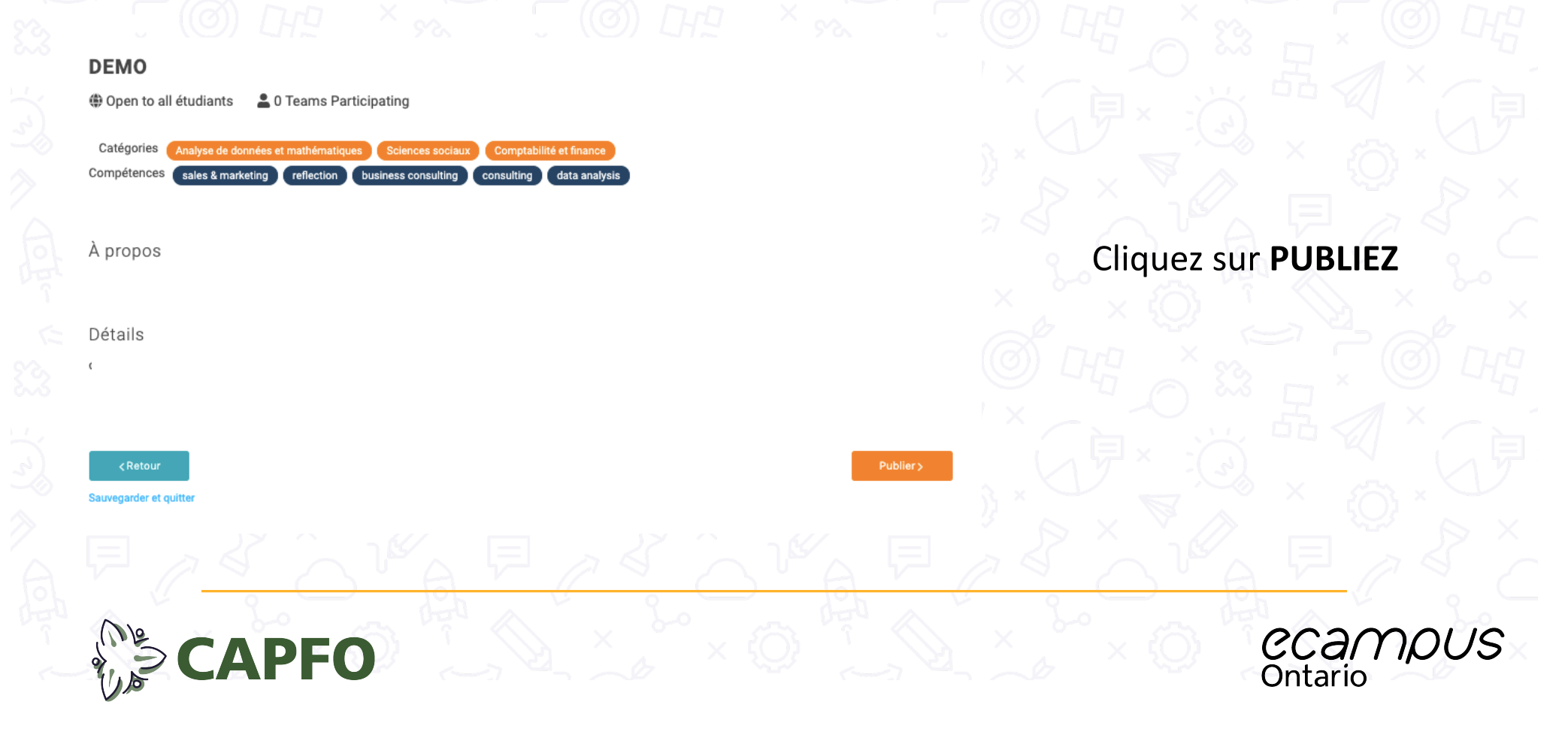

## Étape 6 de 6

ner 🗙

|                |  | Fer |
|----------------|--|-----|
| $\checkmark$   |  |     |
| Projet publié! |  |     |

Vous avez créé avec succès votre projet en classe Riipen !

CAPFO

Saviez-vous que vous pouvez copier ce projet et postuler sur d'autres cours? <u>Consultez notre FAQ</u> qui vous explique comme faire.

Ce projet en classe sera désormais placé dans la bibliothèque de projets en classe du école de l'école pour que tous les enseignants de ce école puissent le voir. Si un enseignant consulte et aime votre projet, il vous enverra une demande pour rejoindre son cours.

J'ai compris

### Cliquez sur J'AI COMPRIS

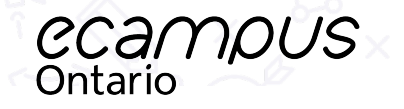